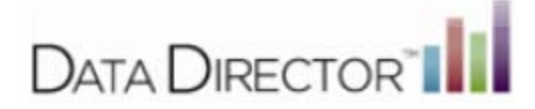

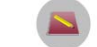

1.) Select the Assessments Icon Assessments from the App Switcher located in the upper right hand corner of the page or the lower right hand corner of the page.

2.) Locate the Assessment you would like to share.

3.) Access the Permissions/Sharing feature by selecting either the Sharing icon or opening the assessment by clicking on the title and selecting Sharing from the side menu.

#### **Find Assessment Screen**

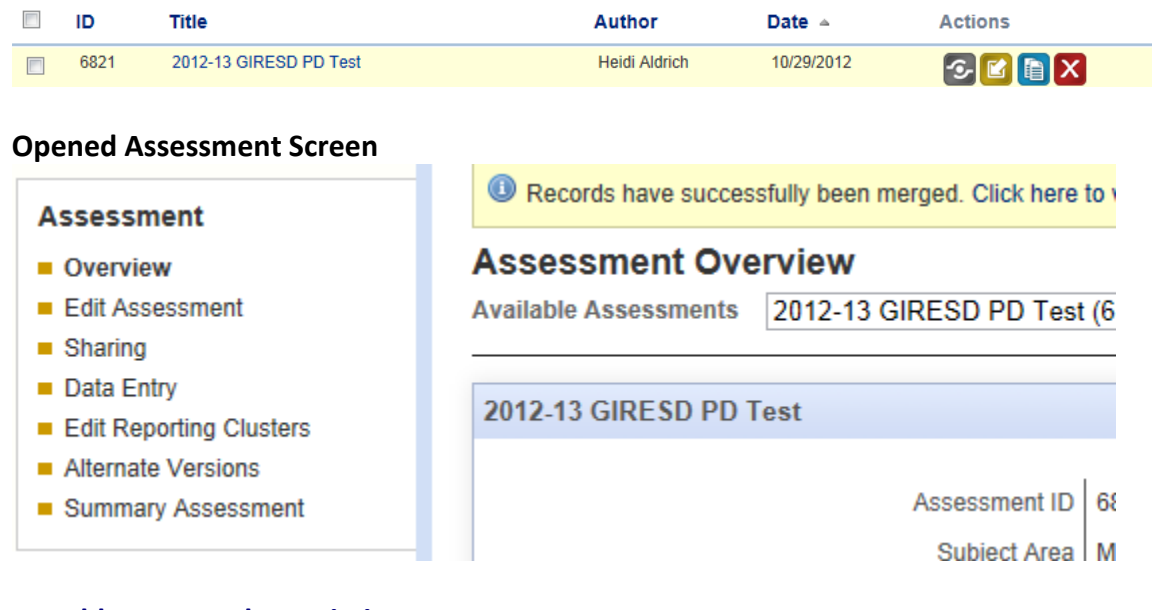

### To Add User-Level Permissions

1.) Click on Show All Add new sharing rule, Remove selected

2.) Select the users in which you would like to Share your Assessment

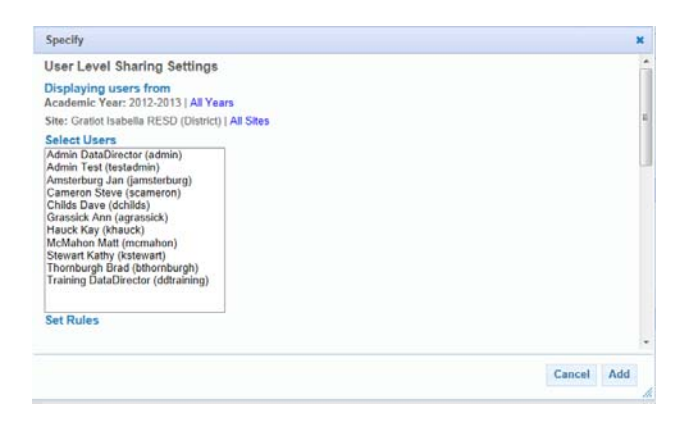

3.) Scroll down to select the radio buttons next to the permissions you want to give selected users. NOTE: explanation of rules found below.

| Stewart Kathy (kstewart)<br>Thornburgh Brad (bthornburgh)<br>Training DataDirector (ddtraining) |                         |         |
|-------------------------------------------------------------------------------------------------|-------------------------|---------|
| Set Rules                                                                                       | 1                       |         |
| General                                                                                         |                         |         |
| 🔁 May View                                                                                      | <ul> <li>Yes</li> </ul> | ©<br>No |
| May Edit Basic Information                                                                      | ©<br>Yes                | O<br>No |
| May Edit Permissions                                                                            | ©<br>Yes                | )<br>No |
|                                                                                                 |                         |         |

# 4.) Click Add

## The selected user(s) now appear listed in the **User-Level Permissions** section

| Aldrich Heidi [author]                                                                                           | Q20         |                                                   |
|----------------------------------------------------------------------------------------------------|-------------|---------------------------------------------------|
| Global permissions have not been defined for this assessment. Click here to create global permissions for this a | assessment. |                                                   |
| Displaying User Level Sharing Rules 0 - 0 of 0 Page 1 Next Page                                                  |             |                                                   |
| No sharing rules are available                                                                                   |             |                                                   |
|                                                                                                    |             | Show All   Add new sharing rule   Remove selected |

## The following table describes the permissions and sharing options::

| ICON | PERMISSION                       | DESCRIPTION                                                                                                    |
|------|----------------------------------|----------------------------------------------------------------------------------------------------|
|      | May View                         | Allows the selected user(s) to view the Assessment.                                                                                                    |
|      | May Edit Basic<br>Information    | Allows the selected user(s) to edit the assessment's Basic<br>Information: name, description, date type, rows, date given,<br>academic year, grades, subject area, and scope/test type.                                                                                                    |
|      | May Edit Permissions             | Allows the selected user(s) or group(s) to grant other people<br>permission change permission settings thereby granting access to<br>the Assessment to others. Be cautious about granting permission for<br>this because the single user you gave permission to could in turn<br>grant permission to others. Many people may end up having access<br>to your Assessment without your knowledge. |
|      | May Duplicate                    | Allows the selected user(s) to make copies of assessment.<br>Duplicating also copies any attachments and permissions.                                                                                                    |
| 1    | May Edit Student<br>Responses    | Allows the selected user(s) to edit the student scores in the assessment.                                                                                                    |
|      | May Download                     | Allows the selected user(s) to download assessment reportsapplies to Answer Sheet and Item Bank Assessments only.                                                                                                    |
|      | May Download Question<br>Booklet | Allows the selected user(s) to download the assessment question booklet.                                                                                                    |
| Ξ    | May Download Answer<br>Document  | Allows the selected user(s) to download the assessment answer<br>sheet document.                                                                                                    |
|      | May Download Other<br>Material   | Allows the selected user(s) to download other material attached to the assessment.                                                                                                    |
|      | May Edit Questions or Items      | Allows the selected user(s) to edit assessment questions or items.                                                                                                    |
|      | May Upload                       | Allows the selected user(s) to upload student responses to the assessment.                                                                                                    |